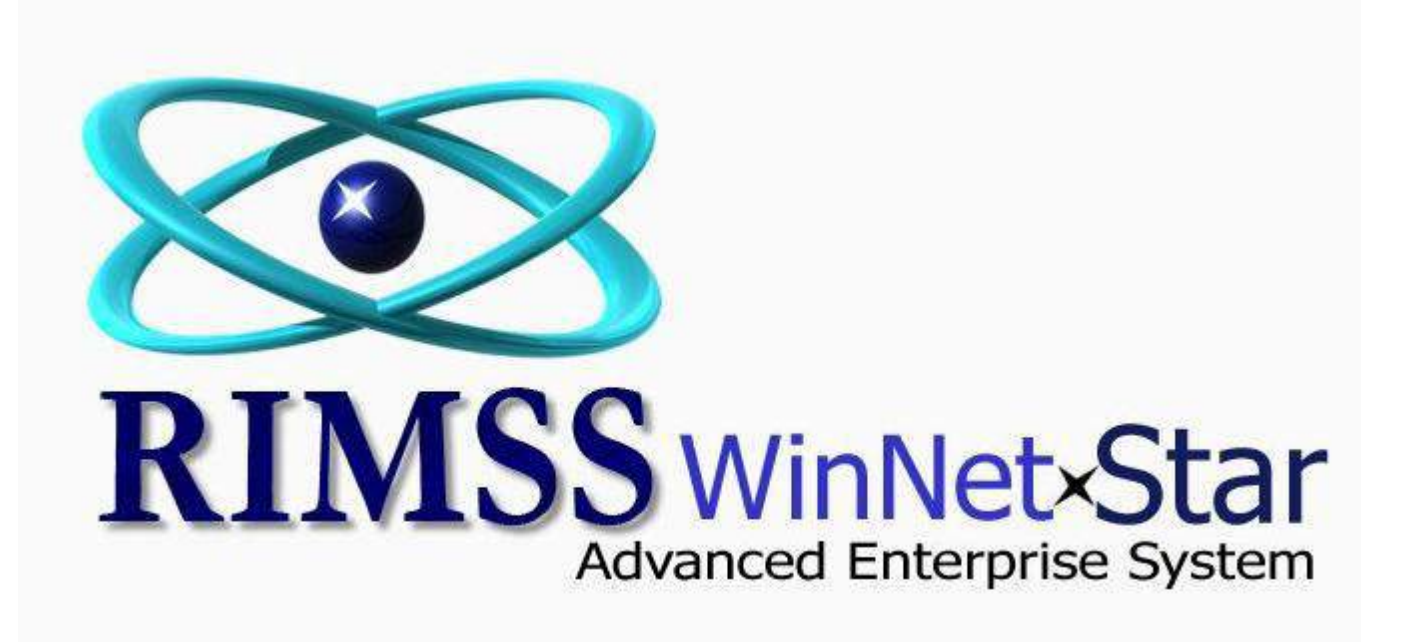

# How Do I Produce a List of Suppliers Who Should Receive 1099's

The Supplier Master File within WinNetStar includes a check box for those Suppliers that you wish to track payments throughout the year for purposes of preparing IRS form 1099. The following screen shots illustrate these features.

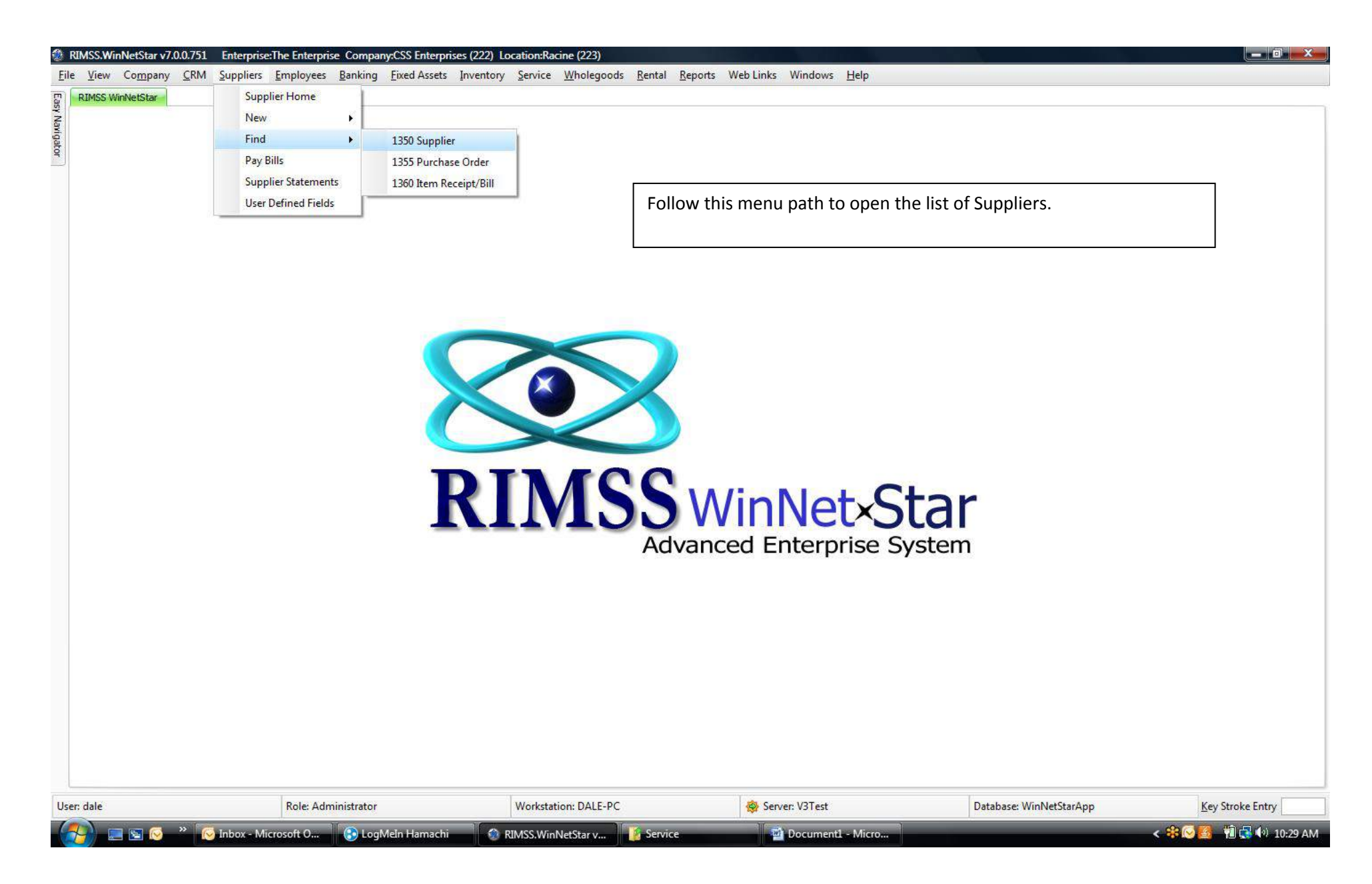

## RIMSS.WinNetStar v7.0.0.751 Enterprise: The Enterprise Company:CSS Enterprises (222) Location: Racine (223)

| ile <u>V</u> i | iew | Co <u>m</u> pany | <u>C</u> RM | <u>S</u> uppliers | <u>E</u> mployees | <u>B</u> anking | <u>Fixed Assets</u> | Inventory | <u>S</u> ervice | <u>W</u> holegoods | <u>R</u> ental | <u>R</u> eports | Web Links | Windows | <u>H</u> elp |
|----------------|-----|------------------|-------------|-------------------|-------------------|-----------------|---------------------|-----------|-----------------|--------------------|----------------|-----------------|-----------|---------|--------------|
|----------------|-----|------------------|-------------|-------------------|-------------------|-----------------|---------------------|-----------|-----------------|--------------------|----------------|-----------------|-----------|---------|--------------|

| E.    | RIMSS WinNetStar | Supplier List |      |       |  |
|-------|------------------|---------------|------|-------|--|
| sy Na | Add New Refresh  | Print Layouts |      |       |  |
| vigat | System ID        | Ref ID        | Name |       |  |
| ٩     |                  |               |      | Fetch |  |

×

^

#### Drag a column header here to group by that column

|                                                                                                    | Supplier Name                                                                                                    | Supplier Type | Supplier Ref Id                     | Primary Contact                                                                             | Primary Contact Phone | Balance 🛆                                                                                                    | Business Phone |  |
|----------------------------------------------------------------------------------------------------|----------------------------------------------------------------------------------------------------|---------------|-------------------------------------|---------------------------------------------------------------------------------------------|-----------------------|----------------------------------------------------------------------------------------------------|----------------|--|
| False                                                                                                    | Napa                                                                                                    |               | 447                                 |                                                                                             |                       | ¢15.00                                                                                                    |                |  |
| False                                                                                                    |                                                                                                    |               | 293                                 | ,                                                                                           |                       | \$100.00                                                                                                    |                |  |
| False                                                                                                    | TISCO                                                                                                    |               | 240                                 | ,                                                                                           |                       | \$208.20                                                                                                    |                |  |
| False                                                                                                    | Stanadyne Corporation                                                                                                    | OFM           | 481                                 | 1                                                                                           |                       | \$250.00                                                                                                    |                |  |
| False                                                                                                    | CENTRAL POWER AND LIGHT                                                                                                    |               | 96                                  | ,                                                                                           |                       | \$500.00                                                                                                    |                |  |
| False                                                                                                    | John Smith Jr.                                                                                                    |               |                                     |                                                                                             |                       | \$500.00                                                                                                    | (210) 493-3394 |  |
| False                                                                                                    | CITY OF BONHAM                                                                                                    |               |                                     | ,                                                                                           |                       | \$520.22                                                                                                    |                |  |
| False                                                                                                    | Handy Hardware                                                                                                    |               | 120                                 | 1                                                                                           |                       | \$553.24                                                                                                    |                |  |
| False                                                                                                    | BREHM HAVEL AND COMPANY                                                                                                    |               |                                     | ,                                                                                           |                       | \$750.00                                                                                                    |                |  |
| False                                                                                                    | OFFICE DEPOT                                                                                                    | Tho           | ict will one                        | n blank Cl                                                                                  | ick Eatch to pr       | aduca a lici                                                                                                    | t of           |  |
| False                                                                                                    | Bridgestone                                                                                                    | The           | ist will ope                        |                                                                                             | ick retch to pro      | Juuce a list                                                                                                    |                |  |
| False                                                                                                    | KUBOTA WHOLEGOODS                                                                                                    | all Su        | uppliers or                         | use the Pre                                                                                 | -Fetch filter fie     | lds to narr                                                                                                    | OW 9788        |  |
| T-l                                                                                                    | Sam Bakker                                                                                                    | Vour          | search D                            | ouble click (                                                                               | on a line to one      | n the Sun                                                                                                    | nlier          |  |
| Faise                                                                                                    |                                                                                                    |               |                                     |                                                                                             |                       |                                                                                                    |                |  |
| False                                                                                                    | A & I PRODUCTS                                                                                                    | your          | Scaren. Do                          |                                                                                             |                       | in the Supp                                                                                                    | piler          |  |
| False<br>False<br>False                                                                                                    | A & I PRODUCTS<br>RIMSS                                                                                                    | Mast          | er form.                            |                                                                                             |                       |                                                                                                    |                |  |
| False<br>False<br>False<br>False                                                                                                    | A & I PRODUCTS<br>RIMSS<br>DC MAINTENANCE CORP                                                                                                    | Mast          | er form.                            |                                                                                             |                       |                                                                                                    |                |  |
| False<br>False<br>False<br>False<br>False                                                                                                    | A & I PRODUCTS<br>RIMSS<br>DC MAINTENANCE CORP<br>Dave Jones                                                                                                    | Mast          | er form.                            | ,                                                                                           |                       | \$7,550.00                                                                                                    |                |  |
| False<br>False<br>False<br>False<br>False                                                                                                    | A & I PRODUCTS<br>RIMSS<br>DC MAINTENANCE CORP<br>Dave Jones<br>JOE'S SUPPLY HOUSE                                                                                                    | Mast          | er form.                            | 1<br>1                                                                                      |                       | \$7,550.00                                                                                                    |                |  |
| False<br>False<br>False<br>False<br>False<br>False                                                                                                    | A & I PRODUCTS<br>RIMSS<br>DC MAINTENANCE CORP<br>Dave Jones<br>JOE'S SUPPLY HOUSE<br>CUMMINS SOUTHWEST                                                                                                    | Mast          | er form.                            | 1<br>1<br>1                                                                                 |                       | \$7,849.70<br>\$8,355.20                                                                                                    |                |  |
| False<br>False<br>False<br>False<br>False<br>False<br>False                                                                                           | A & I PRODUCTS<br>RIMSS<br>DC MAINTENANCE CORP<br>Dave Jones<br>JOE'S SUPPLY HOUSE<br>CUMMINS SOUTHWEST<br>Blue Bird                                                                                                    | Mast          | er form.                            | 7<br>1<br>1                                                                                 |                       | \$7,849.70<br>\$8,355.20<br>\$9,016.00                                                                                                    |                |  |
| False<br>False<br>False<br>False<br>False<br>False<br>False<br>False<br>False                                                                         | A & I PRODUCTS<br>RIMSS<br>DC MAINTENANCE CORP<br>Dave Jones<br>JOE'S SUPPLY HOUSE<br>CUMMINS SOUTHWEST<br>Blue Bird<br>Casey's Machine Shop                                                                                                    | Mast          | 395                                 | 7<br>7<br>7<br>7                                                                            |                       | \$7,849.70<br>\$8,355.20<br>\$9,016.00<br>\$20,026.80                                                                                              |                |  |
| False<br>False<br>False<br>False<br>False<br>False<br>False<br>False<br>False<br>False                                                                | A & I PRODUCTS<br>RIMSS<br>DC MAINTENANCE CORP<br>Dave Jones<br>JOE'S SUPPLY HOUSE<br>CUMMINS SOUTHWEST<br>Blue Bird<br>Casey's Machine Shop<br>KUBOTA PARTS (654954654)                                                                                     | Mast          | 395<br>38                           | 1<br>1<br>1<br>1<br>1                                                                       |                       | \$7,849.70<br>\$8,355.20<br>\$9,016.00<br>\$20,026.80<br>\$23,146.62                                                                               |                |  |
| False<br>False<br>False<br>False<br>False<br>False<br>False<br>False<br>False<br>False<br>False                                                       | A & I PRODUCTS<br>RIMSS<br>DC MAINTENANCE CORP<br>Dave Jones<br>JOE'S SUPPLY HOUSE<br>CUMMINS SOUTHWEST<br>Blue Bird<br>Casey's Machine Shop<br>KUBOTA PARTS (654954654)<br>AGCO Corporation                                                                 | Mast          | 395<br>38<br>65                     | 1<br>1<br>1<br>1<br>1<br>1                                                                  |                       | \$7,849.70<br>\$8,355.20<br>\$9,016.00<br>\$20,026.80<br>\$23,146.62<br>\$49,966.39                                                                |                |  |
| False<br>False<br>False<br>False<br>False<br>False<br>False<br>False<br>False<br>False<br>False<br>False<br>False                                     | A & I PRODUCTS<br>RIMSS<br>DC MAINTENANCE CORP<br>Dave Jones<br>JOE'S SUPPLY HOUSE<br>CUMMINS SOUTHWEST<br>Blue Bird<br>Casey's Machine Shop<br>KUBOTA PARTS (654954654)<br>AGCO Corporation<br>International                                                | Mast          | 395<br>38<br>65<br>441              | 1<br>1<br>1<br>1<br>1<br>1<br>1                                                             |                       | \$7,849.70<br>\$8,355.20<br>\$9,016.00<br>\$20,026.80<br>\$23,146.62<br>\$49,966.39<br>\$52,430.11                                                 |                |  |
| False<br>False<br>False<br>False<br>False<br>False<br>False<br>False<br>False<br>False<br>False<br>False<br>False<br>False<br>False<br>False          | A & I PRODUCTS<br>RIMSS<br>DC MAINTENANCE CORP<br>Dave Jones<br>JOE'S SUPPLY HOUSE<br>CUMMINS SOUTHWEST<br>Blue Bird<br>Casey's Machine Shop<br>KUBOTA PARTS (654954654)<br>AGCO Corporation<br>International<br>Cub Cadet                                   | Mast          | 395<br>38<br>65<br>441<br>39        | 1<br>1<br>1<br>1<br>1<br>1<br>1<br>1<br>1<br>1<br>1<br>1<br>1<br>1                          |                       | \$7,849.70<br>\$8,355.20<br>\$9,016.00<br>\$20,026.80<br>\$23,146.62<br>\$49,966.39<br>\$52,430.11<br>\$100,000.00                                 |                |  |
| False<br>False<br>False<br>False<br>False<br>False<br>False<br>False<br>False<br>False<br>False<br>False<br>False<br>False<br>False<br>False<br>False | A & I PRODUCTS<br>RIMSS<br>DC MAINTENANCE CORP<br>Dave Jones<br>JOE'S SUPPLY HOUSE<br>CUMMINS SOUTHWEST<br>Blue Bird<br>Casey's Machine Shop<br>KUBOTA PARTS (654954654)<br>AGCO Corporation<br>International<br>Cub Cadet<br>New Holland                    | Manufacturer  | 395<br>38<br>65<br>441<br>39<br>298 | ,<br>,<br>,<br>,<br>,<br>,<br>,<br>,<br>,<br>,<br>,<br>,<br>,<br>,<br>,<br>,<br>,<br>,<br>, | (210) 444-5576        | \$7,849.70<br>\$8,355.20<br>\$9,016.00<br>\$20,026.80<br>\$23,146.62<br>\$49,966.39<br>\$52,430.11<br>\$100,000.00<br>\$236,501.07                 | (800) 555-1212 |  |
| Faise<br>Faise<br>Faise<br>Faise<br>Faise<br>Faise<br>Faise<br>Faise<br>Faise<br>Faise<br>Faise<br>Faise<br>Faise                                     | A & I PRODUCTS<br>RIMSS<br>DC MAINTENANCE CORP<br>Dave Jones<br>JOE'S SUPPLY HOUSE<br>CUMMINS SOUTHWEST<br>Blue Bird<br>Casey's Machine Shop<br>KUBOTA PARTS (654954654)<br>AGCO Corporation<br>International<br>Cub Cadet<br>New Holland                    | Manufacturer  | 395<br>38<br>65<br>441<br>39<br>298 | ,<br>,<br>,<br>,<br>,<br>,<br>,<br>,<br>,<br>,<br>,<br>,<br>,<br>,<br>,<br>,<br>,<br>,<br>, | (210) 444-5576        | \$7,849.70<br>\$8,355.20<br>\$9,016.00<br>\$20,026.80<br>\$23,146.62<br>\$49,966.39<br>\$52,430.11<br>\$100,000.00<br>\$236,501.07<br>7,489,643.93 | (800) 555-1212 |  |
| False<br>False<br>False<br>False<br>False<br>False<br>False<br>False<br>False<br>False<br>False                                                       | A & I PRODUCTS<br>RIMSS<br>DC MAINTENANCE CORP<br>Dave Jones<br>JOE'S SUPPLY HOUSE<br>CUMMINS SOUTHWEST<br>Blue Bird<br>Casey's Machine Shop<br>KUBOTA PARTS (654954654)<br>AGCO Corporation<br>International<br>Cub Cadet<br>New Holland<br>Ver J = 'False' | Manufacturer  | 395<br>38<br>65<br>441<br>39<br>298 | ,<br>,<br>,<br>,<br>,<br>,<br>,<br>,<br>,<br>,<br>,<br>,<br>,<br>,<br>,<br>,<br>,<br>,<br>, | (210) 444-5576        | \$7,849.70<br>\$8,355.20<br>\$9,016.00<br>\$20,026.80<br>\$23,146.62<br>\$49,966.39<br>\$52,430.11<br>\$100,000.00<br>\$236,501.07<br>7,489,643.93 | (800) 555-1212 |  |

E

| View Company CRM Suppliers              | Employees Banking Fixed Assets         | Inventory Service Wholegoods Rental Re | ports Weblinks Windows Help   |                                 |                  |
|-----------------------------------------|----------------------------------------|----------------------------------------|-------------------------------|---------------------------------|------------------|
| RIMSS WinNetStar Supplier List Supplier | er - John Smith Jr. (448)              | Turentell Service Wholegoods Vental Ve | hours web clinks windows Tich |                                 |                  |
| Save Save And Close Save And Nev        |                                        |                                        |                               |                                 |                  |
| 🕜 General 🔛 Details 🔣 Financial I       | nformation 🛛 🛒 Ship To 📔 📑 Attachments | User Defined Fields                    |                               |                                 |                  |
|                                         |                                        |                                        |                               |                                 |                  |
| Terms                                   | Groupi                                 | ng and Tax                             |                               |                                 |                  |
| Credit Limit: \$0.00                    | Supplier                               | Type:                                  |                               |                                 |                  |
| Payment Terms: COD                      | Federal Federal                        | Tax ID:                                |                               |                                 |                  |
|                                         |                                        |                                        |                               |                                 |                  |
|                                         | Veno Veno                              | dor 1099                               |                               |                                 |                  |
|                                         |                                        |                                        |                               |                                 | _                |
| Notebook                                |                                        | Check the Vendor                       | 1099 box on the detail ta     | ab of the Supplier Master form. |                  |
| Add Note                                |                                        | Click the menu or                      | tion "Save and Close" wh      | en complete                     |                  |
| Licer Date Entered N                    | ata                                    |                                        | tion save and close with      | en complete.                    |                  |
| User Date Entered N                     | HC .                                   |                                        |                               |                                 |                  |
|                                         |                                        | L                                      |                               |                                 |                  |
|                                         |                                        |                                        |                               |                                 |                  |
|                                         |                                        |                                        |                               |                                 |                  |
|                                         |                                        |                                        |                               |                                 |                  |
|                                         |                                        |                                        |                               |                                 |                  |
|                                         |                                        |                                        |                               |                                 |                  |
|                                         |                                        |                                        |                               |                                 |                  |
|                                         |                                        |                                        |                               |                                 |                  |
|                                         |                                        |                                        |                               |                                 |                  |
|                                         |                                        |                                        |                               |                                 |                  |
|                                         |                                        |                                        |                               |                                 |                  |
|                                         |                                        |                                        |                               |                                 |                  |
|                                         |                                        |                                        |                               |                                 |                  |
|                                         |                                        |                                        |                               |                                 |                  |
|                                         |                                        |                                        |                               |                                 |                  |
|                                         |                                        |                                        |                               |                                 |                  |
|                                         |                                        |                                        |                               |                                 |                  |
|                                         | 1                                      | 1                                      |                               | l.                              |                  |
| dale                                    | Role: Administrator                    | Workstation: DAI F-PC                  | Server: V3Test                | Database: WinNetStarApp         | Key Stroke Entry |

## RIMSS.WinNetStar v7.0.0.751 Enterprise: The Enterprise Company:CSS Enterprises (222) Location: Racine (223)

File View Company CRM Suppliers Employees Banking Fixed Assets Inventory Service Wholegoods Rental Reports Web Links Windows Help

| 1 | RIMSS WinNetStar | upplier List Find | Payment |       | × |
|---|------------------|-------------------|---------|-------|---|
|   | Add New Refresh  | Print Layouts     | 5       |       |   |
|   | System ID        | RefID             | Name    |       |   |
|   |                  |                   |         | Fetch |   |
|   |                  |                   |         |       |   |

### Drag a column header here to group by that column

| Inactive | Supplier Name        | Supplier Ref Id | Is 1099 | P Business Address 1 | Business Address 2 | Business Address<br>City | Business Address<br>State | Business Address<br>Postal Code | Business Phone | Federal Tax ID |
|----------|----------------------|-----------------|---------|----------------------|--------------------|--------------------------|---------------------------|---------------------------------|----------------|----------------|
|          | 1                    |                 |         |                      |                    |                          |                           |                                 |                |                |
| False    | Joe Smith            | 453             |         | 455647 North Bucki   |                    | New Orleans              | LA                        | 52368                           |                | 74-12345685    |
| False    | Maschio Gaspardo     | 494             |         | 4521 Treble Creek    |                    | San Antonio              | тх                        | 78258                           |                |                |
| False    | Marv Skar Enterpises | miskar          |         | Hiway 66 W           |                    | Rolette                  | ND                        | 58366                           | (701) 246-3700 | 45-1234500     |
| False    | Dale Teague          | 613             |         | 1234 Avenue Q        |                    | Baltimore                | DE                        | 12345                           |                |                |
| False    | John Smith Jr.       | 448             |         | 555 Hwy 11           | Suite 200          | San Antonio              | тх                        | 78258                           | (210) 493-3394 |                |
| False    | Sam Bakker           | 41              |         | 6463 West 5th Street |                    | San Antonio              | тх                        | 785636                          |                |                |
| False    | JOHNSON SUPPLY       | 98              | ~       | 1234 Avenue A        |                    | San Antonio              | TX                        | 78258                           | (210) 555-1212 |                |

| er: dale                    | Role: Administrator        | Workstation: DALE-PC                                                                                                    | 😵 Server: V3Test                      | Database: WinNetStarApp | Key Stroke Entry |
|-----------------------------|----------------------------|----------------------------------------------------------------------------------------------------|---------------------------------------|-------------------------|------------------|
| 🔯 💌 [Inactive] = 'False' Ar | nd [Is 1099] = 'Checked' 💌 |                                                                                                    |                                       |                         | Edit F           |
|                             |                            | up to receive 1099's. Next we v<br>list of Payments to these Suppli<br>determine the dollar amount re<br>report on the 1099 form. | will create a<br>ers to<br>equired to |                         |                  |
|                             |                            | Place a check in the filter row to<br>list to show only those Suppliers                                                           | o filter the<br>s that are set        |                         |                  |
|                             |                            | Business Address columns on yo                                                                                                    | our list.                             |                         |                  |
|                             |                            | include the column titled "Is 10                                                                                                  | 99", the                              |                         |                  |
|                             |                            | you can use the Column Choose                                                                                                    | er feature to                         |                         |                  |
|                             |                            | these Counties that should not                                                                                                    |                                       |                         |                  |

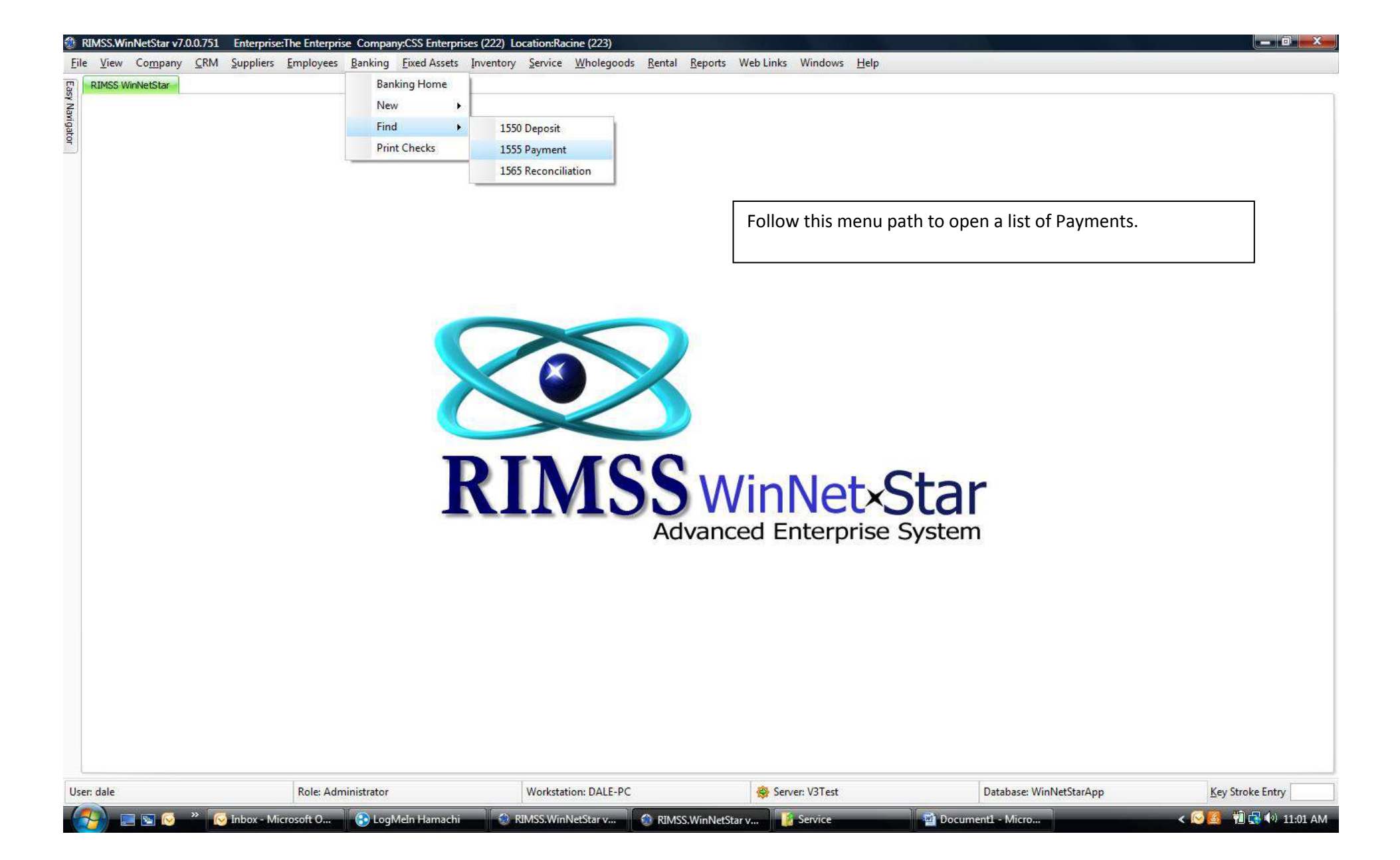

| TMSS WinNetStar            | lier Liet Find  | Payment      |               |                    |               |                |            |            |              |             |          |                         |                  |
|----------------------------|-----------------|--------------|---------------|--------------------|---------------|----------------|------------|------------|--------------|-------------|----------|-------------------------|------------------|
| dd New Refresh St          | now All Prin    | t Restore La | wout          |                    |               |                |            |            |              |             |          |                         |                  |
| Period                     |                 | t Nestore Ed | your          |                    |               |                |            |            | Custom Date  | Ranne       |          |                         |                  |
| Last Tired Vers            |                 | Frank 4/1/2  | 011           | T 12/21/2          |               | Eatch          | -          |            | custom butc  | nunge       |          |                         |                  |
|                            |                 | From: 1/1/2  | .011          | 10: 12/31/2        | 011           | Teur           |            |            |              |             |          |                         |                  |
| Pay To the Order Of $\Box$ | ]               |              |               |                    |               |                |            |            |              |             |          |                         |                  |
| Voided 🔍 Location          | Is 1099         | ♡ Date       | Payment Type  | Document<br>Number | Tax ID #      | Address 1      | Address 2  | City       | State        | Postal Code | Business | Amount                  |                  |
|                            | t               |              |               |                    |               |                |            |            |              |             |          |                         |                  |
| ⊕ Pay To the Order ■       | Of: Joe Smith   | 1            |               |                    |               |                |            |            |              |             |          |                         |                  |
|                            |                 |              |               |                    |               |                |            |            |              |             |          | \$625.32                |                  |
| ⊕ Pay To the Order         | Of: JOHNSON     | SUPPLY       |               |                    |               |                |            |            |              |             |          | 171 700 55              |                  |
| (F) Pau To the Order       | Of Many Eka     | Entavoiror   |               |                    |               |                |            |            |              |             |          | \$71,299.66             |                  |
| B Pay to the order         | OI: FIGTV SKd   | renterpises  |               |                    |               |                |            |            |              |             |          | \$119.87                |                  |
|                            | Of: Sam Bakk    | er           | Ilsing the    | column (           | hooser f      | eature (       | reate a    | list with  | the colu     | mns         |          |                         |                  |
|                            |                 |              | indicated a   |                    |               |                | iste dat   |            | /+hic will   | normally    |          | \$286,050.79            |                  |
|                            |                 |              | indicated a   | above. S           |               | approp         |            | e range    | e (unis will | normany     |          |                         |                  |
|                            |                 |              | be "Last Fi   | scal Year          | r") and cl    | lick on Fe     | etch. Thi  | s will p   | roduce a     | list of all |          |                         |                  |
|                            |                 |              | payments      | made fo            | r the sele    | ected tim      | ne perioo  | d. You     | should the   | en filter   |          |                         |                  |
|                            |                 |              | the list to s | show on            | ly those      | payment        | s where    | the "Is    | 1099" co     | lumn        |          |                         |                  |
|                            |                 |              | displays "T   | rue". D            | o this by     | putting a      | a T in the | e filter r | ow for th    | at columi   | n.       |                         |                  |
|                            |                 |              | You can th    | en drag            | ,<br>the "Pav | To the C       | )rder Of   | ' colum    | n to the g   | roup by     |          |                         |                  |
|                            |                 |              | har to grou   | un the da          | ata hy Su     | nnlier na      | ime Thi    | s will a   |              | renort of   |          |                         |                  |
|                            |                 |              | the total m   |                    | for ook       |                |            |            | ive you a i  |             |          |                         |                  |
|                            |                 |              | the total p   | ayments            | ior eacr      | i Supplie      | i ior trie | selecte    | eu time pe   |             |          |                         |                  |
|                            |                 |              | your repor    | rt does n          | ot displa     | y the sub      | ototal in  | the Am     | ount colu    | ımn as      |          |                         |                  |
|                            |                 |              | seen in thi   | s examp            | le, you ca    | an right r     | nouse cl   | ick on t   | he subtot    | tal bar     |          |                         |                  |
|                            |                 |              | underneat     | h the An           | nount co      | lumn and       | d select t | the Sun    | n option t   | o produc    | e        |                         |                  |
|                            |                 |              | the subtot    | als. See           | next pag      | e.             |            |            |              | -           |          | \$358,095.64            |                  |
| Voided] = 'False' Ar       | nd Contains([Is | 1099], 'ť)   |               |                    |               | ,              |            |            |              |             |          |                         | Edit             |
| dale                       |                 | Role: A      | dministrator  |                    | Work          | station: DALE- | PC         |            | 😵 Server: V  | 3Test       |          | Database: WinNetStarApp | Key Stroke Entry |
|                            |                 |              | 00000         |                    | 10            |                |            | _          | 306          |             | 200      | 1                       |                  |

| The state of the state of the s | tStar Suppli  | er List Find I     | Payment       |              |                    |          |           |           |        |             |             |                   |              |  |
|----------------------------------------------------------------------------------------------------|---------------|--------------------|---------------|--------------|--------------------|----------|-----------|-----------|--------|-------------|-------------|-------------------|--------------|--|
| New                                                                                                    | Period        | ow All Print       | Kestore Lay   | out          |                    |          |           |           |        | Custom Date | Range       |                   |              |  |
| ast Fisci                                                                                                    | al Year       | ~                  | From: 1/1/201 | 1            | To: 12/31/20       | )11 💌    | Fetch     |           |        |             |             |                   |              |  |
| To the (                                                                                                    | Order Of 💧    |                    |               |              |                    |          |           |           |        |             |             |                   |              |  |
| ided                                                                                                    | ♥ Location    | Is 1099            | ▽ Date        | Payment Type | Document<br>Number | Tax ID # | Address 1 | Address 2 | City   | State       | Postal Code | Business<br>Phone | Amount       |  |
| Pay To                                                                                                    | o the Order O | t<br>)f: Joe Smith |               |              |                    |          |           |           |        |             |             |                   |              |  |
| Day Tr                                                                                                    | the Order O   | TOHNSON (          |               |              |                    |          |           |           |        |             |             |                   | Sum          |  |
| ray is                                                                                                    | o the order o | A: JOHNSON :       | SUPPLY        |              |                    |          |           |           |        |             |             | /                 | Min<br>Max   |  |
| Pay To                                                                                                    | o the Order O | )f: Marv Skar      | Enterpises    |              |                    |          |           |           |        |             |             |                   | N Count      |  |
| Pay To                                                                                                    | o the Order O | )f: Sam Bakk       | er            |              |                    |          |           |           |        |             | /           |                   | None         |  |
|                                                                                                    |               |                    |               |              |                    |          |           |           |        |             |             |                   |              |  |
|                                                                                                    |               |                    |               |              |                    |          |           |           |        |             |             |                   |              |  |
|                                                                                                    |               |                    |               | Righ         | nt mouse           | click he | re to see | this dro  | p down | . Select t  | :he         |                   |              |  |
|                                                                                                    |               |                    |               | Sum          | n menu o           | ption.   |           |           |        |             |             |                   |              |  |
|                                                                                                    |               |                    |               | Jun          |                    |          |           |           |        |             |             |                   |              |  |
|                                                                                                    |               |                    |               |              |                    |          |           |           |        |             |             |                   |              |  |
|                                                                                                    |               |                    |               |              |                    |          |           |           |        |             |             |                   |              |  |
|                                                                                                    |               |                    |               |              |                    |          |           |           |        |             |             |                   |              |  |
|                                                                                                    |               |                    |               |              |                    |          |           |           |        |             |             |                   |              |  |
|                                                                                                    |               |                    |               |              |                    |          |           |           |        |             |             |                   |              |  |
|                                                                                                    |               |                    |               |              |                    |          |           |           |        |             |             |                   | \$358,095.64 |  |

| New Petroch                    | Supplier List Find                     | Payment Pertore Laure | t             |                                                                      |                                                                                            |                                                                                                    |                                                                                              |                                                                             |                                                 |                                       |                   |                                          |  |
|--------------------------------|----------------------------------------|-----------------------|---------------|----------------------------------------------------------------------|--------------------------------------------------------------------------------------------|----------------------------------------------------------------------------------------------------|----------------------------------------------------------------------------------------------|-----------------------------------------------------------------------------|-------------------------------------------------|---------------------------------------|-------------------|------------------------------------------|--|
| Period                         | d Snow All Print                       | t Restore Layo        | out           |                                                                      |                                                                                            |                                                                                                    | Custom Date                                                                                  | Range                                                                       |                                                 |                                       |                   |                                          |  |
| Last Fiscal Year               |                                        | From: 1/1/201         | 1             | To: 12/31/20                                                         | 011 💌                                                                                      | Fetch                                                                                                    |                                                                                              |                                                                             |                                                 |                                       |                   |                                          |  |
| To the Order Of                | Δ                                      |                       |               |                                                                      |                                                                                            |                                                                                                    |                                                                                              |                                                                             |                                                 |                                       |                   |                                          |  |
| oided 💎 Loca                   | tion Is 1099                           | ▽ Date                | Payment Type  | Document<br>Number                                                   | Tax ID #                                                                                   | Address 1                                                                                                    | Address 2                                                                                    | City                                                                        | State                                           | Postal Code                           | Business<br>Phone | Amount                                   |  |
|                                | t                                      |                       |               |                                                                      |                                                                                            |                                                                                                    |                                                                                              |                                                                             |                                                 |                                       |                   |                                          |  |
| Pay To the Or                  | der Of: Joe Smith                      | 11/6/2011             | Sustam Charle | 290                                                                  | 0 74.12245695                                                                              | 455647 North Ruckinghamp Avenue                                                                                                    |                                                                                              | New Orleans                                                                 | 1.0                                             | 57750                                 |                   | 6635 23                                  |  |
| Racin                          | ie inue                                | 11/0/2011             | System Check  | 305                                                                  | 9 74-12343003                                                                              | TJJOT/ NOI UT BUCKlighamin Avenue                                                                                                    |                                                                                              | New Oriedris                                                                | LA                                              | 32308                                 | -                 | \$625.32                                 |  |
| Pay To the Or                  | der Of: JOHNSON                        | SUPPLY                |               |                                                                      |                                                                                            |                                                                                                    |                                                                                              |                                                                             |                                                 |                                       |                   |                                          |  |
|                                | $\overline{\}$                         |                       |               |                                                                      |                                                                                            |                                                                                                    |                                                                                              |                                                                             |                                                 |                                       |                   | \$71,299.66                              |  |
|                                |                                        |                       |               |                                                                      |                                                                                            |                                                                                                    |                                                                                              |                                                                             |                                                 |                                       |                   |                                          |  |
| Pay To the Or                  | der Of: Marx Ska                       | r Enterpises          |               |                                                                      |                                                                                            |                                                                                                    |                                                                                              |                                                                             |                                                 |                                       |                   |                                          |  |
| Pay To the Or                  | der Of: Mary Skar                      | r Enterpises          |               |                                                                      |                                                                                            |                                                                                                    |                                                                                              |                                                                             |                                                 |                                       |                   | \$119.87                                 |  |
| Pay To the Or<br>Pay To the Or | rder Of: Mar Skar<br>rder Of: Sam Bakk | r Enterpises          | <b>`</b>      |                                                                      |                                                                                            |                                                                                                    |                                                                                              |                                                                             |                                                 |                                       |                   | \$119.87                                 |  |
| Pay To the Or                  | rder Of: Mar Skar                      | r Enterpises          |               | You ca                                                               | in click on                                                                                | the + next to each sup                                                                                                    | oplier nan                                                                                   | ne to exp                                                                   | and the                                         | · · · · · · · · · · · · · · · · · · · |                   | \$119.87                                 |  |
| Pay To the Or                  | rder Of: Mar Skar                      | r Enterpises          |               | You ca<br>report                                                     | In click on<br>to show 1                                                                   | the + next to each sup<br>the detail lines support                                                                                                    | oplier nan<br>ting the s                                                                     | ne to exp<br>ubtotal.                                                       | and the<br>By                                   |                                       |                   | \$119.87                                 |  |
| Pay To the Or<br>Pay To the Or | rder Of: Mar Skar                      | r Enterpises          |               | You ca<br>report<br>doing t                                          | in click on<br>to show t<br>this you w                                                     | the + next to each sup<br>the detail lines support<br>vill see the Tax ID # and                                                                                                    | oplier nan<br>ting the si<br>I the addi                                                      | ne to exp<br>ubtotal.<br>ress that                                          | and the<br>By<br>was                            | :                                     |                   | \$119.87                                 |  |
| Pay To the Or<br>Pay To the Or | rder Of: Mar Skar                      | rEnterpises           |               | You ca<br>report<br>doing t<br>used o                                | n click on<br>to show t<br>this you w                                                      | the + next to each sup<br>the detail lines support<br>vill see the Tax ID # and<br>ment documents. Sinc                                                                                   | oplier nan<br>ting the si<br>d the addi<br>e the add                                         | ne to exp<br>ubtotal.<br>ress that<br>Iress on t                            | and the<br>By<br>was<br>:he                     | 2                                     |                   | \$119.87                                 |  |
| Pay To the Or<br>Pay To the Or | rder Of: Mar Skar                      | r Enterpises          |               | You ca<br>report<br>doing t<br>used o<br>navme                       | in click on<br>to show t<br>this you w<br>on the pay                                       | the + next to each sup<br>the detail lines support<br>vill see the Tax ID # and<br>ment documents. Sinc<br>pent may be different t                                                        | oplier nan<br>ting the so<br>I the add<br>e the add<br>han the b                             | ne to exp<br>ubtotal.<br>ress that<br>lress on t                            | and the<br>By<br>was<br>the                     |                                       |                   | \$119.87                                 |  |
| Pay To the Or<br>Pay To the Or | rder Of: Mar Skar                      | r Enterpises          |               | You ca<br>report<br>doing t<br>used o<br>payme                       | in click on<br>to show t<br>this you w<br>on the pay<br>ent docum                          | the + next to each sup<br>the detail lines support<br>vill see the Tax ID # and<br>ment documents. Sinc<br>nent may be different t                                                        | oplier nan<br>ting the si<br>d the addi<br>e the add<br>han the b                            | ne to exp<br>ubtotal.<br>ress that<br>lress on t<br>ousiness a              | and the<br>By<br>was<br>he<br>address           |                                       |                   | \$119.87                                 |  |
| Pay To the Or<br>Pay To the Or | rder Of: Mar Skar                      | rEnterpises           |               | You ca<br>report<br>doing t<br>used o<br>payme<br>on the             | in click on<br>to show t<br>this you w<br>on the pay<br>ent docum<br>supplier              | the + next to each sup<br>the detail lines support<br>vill see the Tax ID # and<br>ment documents. Sinc<br>nent may be different t<br>List, you will need to m                            | oplier nan<br>ting the si<br>d the addi<br>e the add<br>han the k<br>nake a de               | ne to exp<br>ubtotal.<br>ress that<br>lress on t<br>business a<br>cision on | and the<br>By<br>was<br>the<br>address<br>which | 2                                     |                   | \$119.87                                 |  |
| Pay To the Or                  | der Of: Mar Skar                       | r Enterpises          |               | You ca<br>report<br>doing t<br>used o<br>payme<br>on the<br>is the a | in click on<br>to show t<br>this you w<br>on the pay<br>ent docum<br>Supplier<br>appropria | the + next to each sup<br>the detail lines support<br>vill see the Tax ID # and<br>ment documents. Sinc<br>nent may be different t<br>List, you will need to m<br>te address to use on yo | oplier nan<br>ting the si<br>d the addi<br>e the add<br>han the k<br>nake a de<br>our 1099.  | ne to exp<br>ubtotal.<br>ress that<br>lress on t<br>business a<br>cision on | and the<br>By<br>was<br>he<br>address<br>which  |                                       |                   | \$119.87                                 |  |
| Pay To the Or                  | rder Of: Mar Skar                      | rEnterpises           |               | You ca<br>report<br>doing t<br>used o<br>payme<br>on the<br>is the a | in click on<br>to show t<br>this you w<br>on the pay<br>ent docum<br>Supplier<br>appropria | the + next to each sup<br>the detail lines support<br>vill see the Tax ID # and<br>ment documents. Sinc<br>nent may be different t<br>List, you will need to n<br>te address to use on yo | oplier nan<br>ting the si<br>d the addi<br>e the addi<br>han the t<br>nake a de<br>our 1099. | ne to exp<br>ubtotal.<br>ress that<br>lress on t<br>pusiness a<br>cision on | and the<br>By<br>was<br>the<br>address<br>which | 2                                     |                   | \$119.87                                 |  |
| Pay To the Or                  | der Of: Mar Ska<br>der Of: Sam Bakk    | rEnterpises           |               | You ca<br>report<br>doing t<br>used o<br>payme<br>on the<br>is the a | in click on<br>to show t<br>this you w<br>on the pay<br>ent docum<br>Supplier<br>appropria | the + next to each sup<br>the detail lines support<br>vill see the Tax ID # and<br>ment documents. Sinc<br>nent may be different t<br>List, you will need to m<br>te address to use on yo | oplier nan<br>ting the so<br>d the add<br>e the add<br>han the k<br>nake a de<br>our 1099.   | ne to exp<br>ubtotal.<br>ress that<br>lress on t<br>ousiness a<br>cision on | and the<br>By<br>was<br>he<br>address<br>which  |                                       |                   | \$119.87<br>\$286,050.79<br>\$358,095.64 |  |
| Pay To the Or<br>Pay To the Or | rder Of: Mar Skar                      | r Enterpises          |               | You ca<br>report<br>doing t<br>used o<br>payme<br>on the<br>is the a | in click on<br>to show t<br>this you w<br>on the pay<br>ent docum<br>Supplier<br>appropria | the + next to each sup<br>the detail lines support<br>vill see the Tax ID # and<br>ment documents. Sinc<br>nent may be different t<br>List, you will need to m<br>te address to use on yo | oplier nan<br>ting the si<br>d the addi<br>e the addi<br>han the k<br>nake a de<br>our 1099. | ne to exp<br>ubtotal.<br>ress that<br>dress on t<br>business a<br>cision on | and the<br>By<br>was<br>:he<br>address<br>which | 2                                     |                   | \$119.87<br>\$286,050.79<br>\$358,095.64 |  |